## **ISCRIZIONE AL PDA**

Il primo passo per accedere a tutti gli applicativi di Genius Legal è quello di iscriversi al punto di accesso. L'operazione richiede pochi minuti e necessita di una firma digitale inserita nel PC.

Accedere alla pagina <u>https://pda.astalegale.net/Login</u> e cliccare sul tasto "Accedi con firma digitale" posizionato in basso a sinistra (figura 1 evidenziato in verde)

| 4                                                                                                    |                                                             | (G)                                                                                                    |
|----------------------------------------------------------------------------------------------------|-------------------------------------------------------------|----------------------------------------------------------------------------------------------------|
| ACCEDI CON FIRMA DIGITALE                                                                                            | ACCEDI CON CODICE FISCALE                                   | ACCESSO A DUE FATTORI                                                                                                    |
| Per accedere con funzionalità di consultazione inserisci<br>il tuo dispositivo e clicca "Accedi con firma digitale". | Codice fiscale                                              | Per poter utilizzare le funzioni di consultazione senza<br>l'utilizzo del dispositivo di firma digitale (Smart Card o<br>Business Key) effettua l'accesso con Username e |
|                                                                                                    | Password                                                    | Password e, quando ti verra richiesto, utilizza l'app<br>Genius Authenticator sul tuo smartphone.                                                                        |
| Accedi con firma digitale                                                                                            | Se hai dimenticato la password<br>clicca Modifica password. | ◆) Scopri il servizio                                                                                                    |

(figura 1)

Il sistema richiederà il PIN della sua firma digitale ed una volta inserita mostrerà la maschera sottostante (figura 2) che sarà da compilare inserendo i dati richiesti. La schermata mostra tutte le informazioni utili per la corretta compilazione.

| -Genius                                                                                                    | HOME                                                    | SERVIZI -           | ENTI CONVENZIONATI | CASELLA PEC 👻                         | DIGITAL KEY CONTATTI                                        | L Accedi    |
|----------------------------------------------------------------------------------------------------|---------------------------------------------------------|---------------------|--------------------|---------------------------------------|-------------------------------------------------------------|-------------|
| Crea un nuovo account                                                                                                    |                                                         |                     |                    |                                       |                                                             |             |
| I seguenti dati anagrafici sono richiesti per poter creare un accou<br>Il codice fiscale è quello collegato alla smart card con la quale ti | unt di accesso al servizio<br>sei autenticato al portal | o.<br>e e non è mod | ificabile.         |                                       |                                                             |             |
| Codice fiscale                                                                                                    |                                                         |                     |                    | NORME D                               | I SICUREZZA                                                 |             |
| UPDOTABLICHC                                                                                                    |                                                         |                     |                    | Ti ricordiamo                         | o che per ragioni di sicurezza e ris                        | ervatezza   |
| Password *                                                                                                    | Conferma passwore                                       | d <b>*</b>          |                    | la password                           | deve contenere almeno 8 caratter                            | i dei quali |
| <b>*</b>                                                                                                    |                                                         |                     | Ø                  | !@#\$%^&                              | k. *                                                        |             |
| Indicare il campo password.                                                                                                    |                                                         |                     |                    |                                       |                                                             |             |
| Nome *                                                                                                    | Cognome *                                               |                     |                    | AIUTO E R                             | IFERIMENTI                                                  |             |
| <u> </u>                                                                                                    |                                                         |                     | A                  | Il nostro <i>Helj</i><br>problema o o | <i>lp Desk</i> è disponibile ad aiutarti pe<br>chiarimento. | r qualsiasi |
| Avvertenza<br>Questa casella verrà utilizzata per le comunicazioni di servizio<br>certificata.                                              | o pertanto non inserire u                               | ın indirizzo di p   | posta elettronica  | Email: assist                         | tenza@geniuslegal.it                                        |             |
| Email *                                                                                                    | Conferma email 🍀                                        |                     |                    | ]                                     |                                                             |             |
| Indicare il campo email.                                                                                                    |                                                         |                     | <b>`</b>           | ļ                                     |                                                             |             |
| Informativa ai sensi dell'art.13 del Decreto Legislativo 30 giugno 200                                                                      | 13 nº 196                                               |                     | *                  |                                       |                                                             |             |
| L'informativa è valida per il trattamento dei dati personali per gli utenti che si av                                                       | valgono dei servizi telematici                          |                     |                    |                                       |                                                             |             |
| del punto d'accesso offerti da Astalegale.net Spa attraverso l'applicativo on line                                                          | Genius, resa ai sensi dell'art.                         |                     |                    |                                       |                                                             |             |
| 13 decreto Legislativo 196/03 (di seguito Codice Privacy). Per le specifiche rigua                                                          | rdanti il trattamento dei dati                          |                     |                    |                                       |                                                             |             |
| riguardante la mera navigazione ed esplorazione di questo sito si rimanda all'in                                                            | formativa generica presente                             |                     | -                  |                                       |                                                             |             |
| L                                                                                                    |                                                         |                     |                    |                                       |                                                             |             |
| Accetto. Crea il mio account                                                                                                    |                                                         |                     |                    |                                       |                                                             |             |

Una volta compilata la schermata con i dati richiesti cliccare su "Accetto. Crea il mio account" Il sistema invierà all'indirizzo email fornito un link per confermare l'attivazione del servizio.

| -Genius                                                                                                    | HOME                                           | SERVIZI -             | ENTI CONVENZIONATI                    | CASELLA PEC 🔻         | DIGITAL KEY              | CONTATTI | L Accedi |
|----------------------------------------------------------------------------------------------------|------------------------------------------------|-----------------------|---------------------------------------|-----------------------|--------------------------|----------|----------|
| Registrati                                                                                                    |                                                |                       |                                       |                       |                          |          |          |
| <b>Registrazione correttamente completata!</b> Una email è stata sp<br>Per attivare l'account appena creato clicca il link che troverai all | pedita all'account di<br>l'interno della mail. | posta indicato i      | n fase di registrazione (             | findant.tiyab.or      | <b>.</b> ).              |          |          |
| Se hai appena effettuato la registrazione ma non hai ricevuto la                                                                            | mail di conferma clic                          | ca <b>reinvia mai</b> | <b>l di attivazione,</b> altrimenti j | per accedere al Porta | le clicca <b>accedi.</b> |          |          |
|                                                                                                    |                                                |                       |                                       |                       |                          |          |          |
|                                                                                                    |                                                |                       |                                       |                       |                          |          |          |

Cliccando sul link di attivazione inviato via email si aprirà la schermata finale (figura 3 e 4) nella quale andranno inseriti gli ultimi dati a completamento delle informazioni già fornite.

| -Genius                                                                                                    |                                                              |                                         |
|----------------------------------------------------------------------------------------------------|--------------------------------------------------------------|-----------------------------------------|
| Profilo                                                                                                    |                                                              | 🛞 Accesso PCT non attivo 🛕 👤            |
| Completa i dati obbligatori richiesti Gentile Utente, per procedere co                                                                                           | n la registrazione a Genius, ti preghiamo di completare tutt | i dati obbligatori di seguito riportati |
| Dati anagrafici dell'utente                                                                                                    |                                                              |                                         |
| I seguenti dati anagrafici sono richiesti per poter creare un account di acce<br>Il codice fiscale è quello rilevato dalla smart card con la quale ti sei autent | esso.<br>icato e non è modificabile.                         |                                         |
| N.B. in rosso sono evidenziati i campi obbligatori                                                                                                    |                                                              |                                         |
| Codice fiscale                                                                                                    |                                                              |                                         |
| 100(0) 00000000                                                                                                    |                                                              |                                         |
| Nome                                                                                                    | Cognome                                                      |                                         |
| Banks                                                                                                    | alloare                                                      |                                         |
| Luogo nascita                                                                                                    | Data Nascita                                                 |                                         |
| BURGE:                                                                                                    | 89/89/1811                                                   |                                         |
|                                                                                                    |                                                              |                                         |
| Residenza                                                                                                    |                                                              |                                         |
| Indirizzo                                                                                                    |                                                              |                                         |
|                                                                                                    |                                                              |                                         |
| Comune                                                                                                    | Сар                                                          |                                         |
| Digita per ricercare                                                                                                    |                                                              |                                         |
|                                                                                                    |                                                              |                                         |

(figura 3)

Una volta terminato cliccare "Aggiorna i dati". Da questo momento l'iscrizione al punto di accesso è attivo.

| Conia da residenza                                                                                         |                                                                                                    |              |
|----------------------------------------------------------------------------------------------------|----------------------------------------------------------------------------------------------------|--------------|
| ndirizzo                                                                                                   |                                                                                                    |              |
| PIAZZA ITALIA                                                                                              |                                                                                                    | ✓            |
| Comune                                                                                                    | Ca                                                                                                    | ,            |
| CINISELLO BALSAMO (MI)                                                                                     | ✓                                                                                                    | 0092 🗸       |
|                                                                                                    |                                                                                                    |              |
| Di seguito sono richiesti i dati che ci consent<br><b>Telefono fisso</b><br>0123456778                     | tono di contattarti in caso di tua richiesta di aiuto oppure per ricevere con Telefono cellulare 340123456                              | nunicazioni. |
| Di seguito sono richiesti i dati che ci consent<br>Telefono fisso<br>0123456778<br>Fax                     | tono di contattarti in caso di tua richiesta di aiuto oppure per ricevere con Telefono cellulare 340123456 Email                        | nunicazioni. |
| Di seguito sono richiesti i dati che ci consent<br><b>Telefono fisso</b><br>0123456778<br><b>Fax</b>       | tono di contattarti in caso di tua richiesta di aiuto oppure per ricevere con Telefono cellulare 340123456 Email Coltornal antiogrammet | nunicazioni. |
| Di seguito sono richiesti i dati che ci consent<br>Telefono fisso<br>0123456778<br>Fax                     | tono di contattarti in caso di tua richiesta di aiuto oppure per ricevere con Telefono cellulare 340123456 Email                        | nunicazioni. |
| Di seguito sono richiesti i dati che ci consent<br>Telefono fisso<br>0123456778<br>Fax                     | tono di contattarti in caso di tua richiesta di aiuto oppure per ricevere con Telefono cellulare 340123456 Email                        | nunicazioni. |
| Di seguito sono richiesti i dati che ci consent<br>Telefono fisso<br>0123456778<br>Fax<br>Paggiorna i dati | tono di contattarti in caso di tua richiesta di aiuto oppure per ricevere con Telefono cellulare 340123456 Email                        | nunicazioni. |